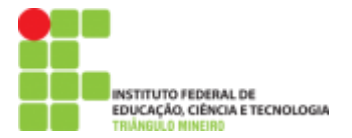

## Tutorial - Hand Talk Por Ricael Spirandeli

O Aplicativo Hand Talk é uma ferramenta de tradução, que traduz do Português para LIBRAS (Língua **Bra**sileira de **S**inais) que facilita a comunicação entre Surdos e Ouvintes. O aplicativo foi eleito pela ONU como o Melhor Aplicativo Do Mundo, o Hand Talk traduz em tempo real, conteúdos em áudio, texto escrito ou imagens para a LIBRAS com a ajuda do Hugo, intérprete virtual do aplicativo, personagem 3D que torna a utilização da solução interativa e de fácil compreensão. Ao abrir o aplicativo você receberá algumas instruções de como usar o aplicativo.

## Instruções para Sistema Operacional Android

**1º Passo:** Em primeiro lugar é necessário ter conexão com a internet para isso deve se conectar à rede que você quer utilizar.

- Vá até as **configurações** do seu aparelho.
- Selecione a opção "Wi-Fi"

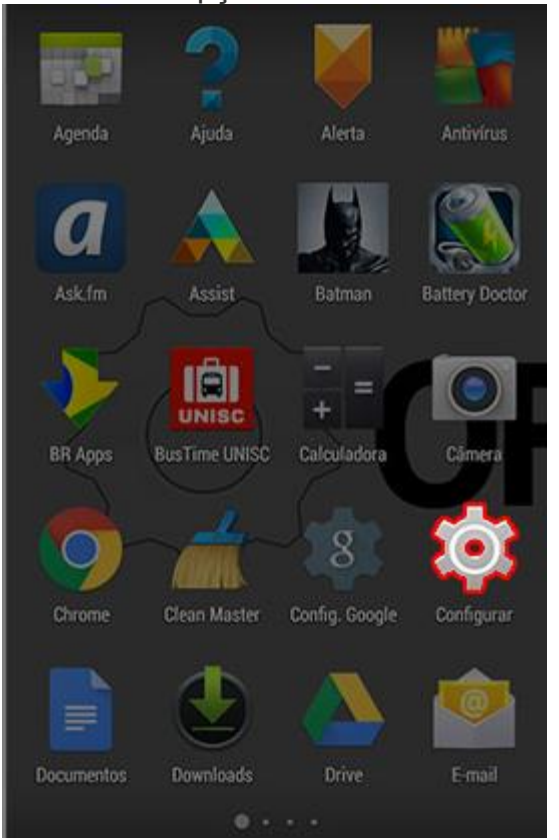

| Ø.         | Configurar      |        |
|------------|-----------------|--------|
| RED        | ES              |        |
| 6          | Gerenciar cartõ | es SIM |
| \$         | Wi-Fi           | SIM    |
| *          | Bluetooth       | NÃO    |
| 0          | Uso de dados    |        |
|            | Mais            |        |
| DISF       | POSITIVO        |        |
|            | Início          |        |
| <b>4</b> 0 | Som             |        |
| 0          | Tela            |        |
| -          | Armazenament    | 2      |

 Caso não tenha nenhuma conexão Wifi disponível, pode selecionar o uso de dados do telefone, que pode ser 2G ou 3G dependendo da operadora. Obs: Isso ocasionará encargos.

| <b>⊶</b> 31°     |            | \$ O M         | O 17:40          | 🖬 31°    |                 | * 0. | <b>d O</b> 17 |
|------------------|------------|----------------|------------------|----------|-----------------|------|---------------|
| 🔯 Config         | urar       |                | Q,               | Ø        | Configurar      |      | C             |
| REDES SEN        | FIO E OUTR | RAS            |                  | RED      | ES SEM FIO E OU | TRAS |               |
| 🕏 Wi-F           |            | DESL           |                  | ¢        | Wi-Fi           |      | LIG           |
| 🛿 Blue           | ooth       | DESL           |                  | *        | Bluetooth       | DESL |               |
| 📶 Rede           | s mó.      |                | IG               | h.       | Redes mó.       | DESL |               |
| 🕓 Uso de dados   |            | 🕚 Uso de dados |                  |          |                 |      |               |
| Mais             |            | Mais           |                  |          |                 |      |               |
| INTERFACE        |            |                |                  | INTE     | RFACE           |      |               |
| 合 Início         |            |                | 合 Início         |          |                 |      |               |
| Tela de bloqueio |            |                | Tela de bloqueio |          |                 |      |               |
| Gh Temas         |            |                |                  | Gt Temas |                 |      |               |

**2º Passo:** Com a conexão de <u>internet ativa</u> Wifi ou 3G, deve-se acessar o ícone do google play store, esse ícone encontra-se instalado no dispositivo

- Clique no Ícone do google play store Abra o aplicativo •
- •

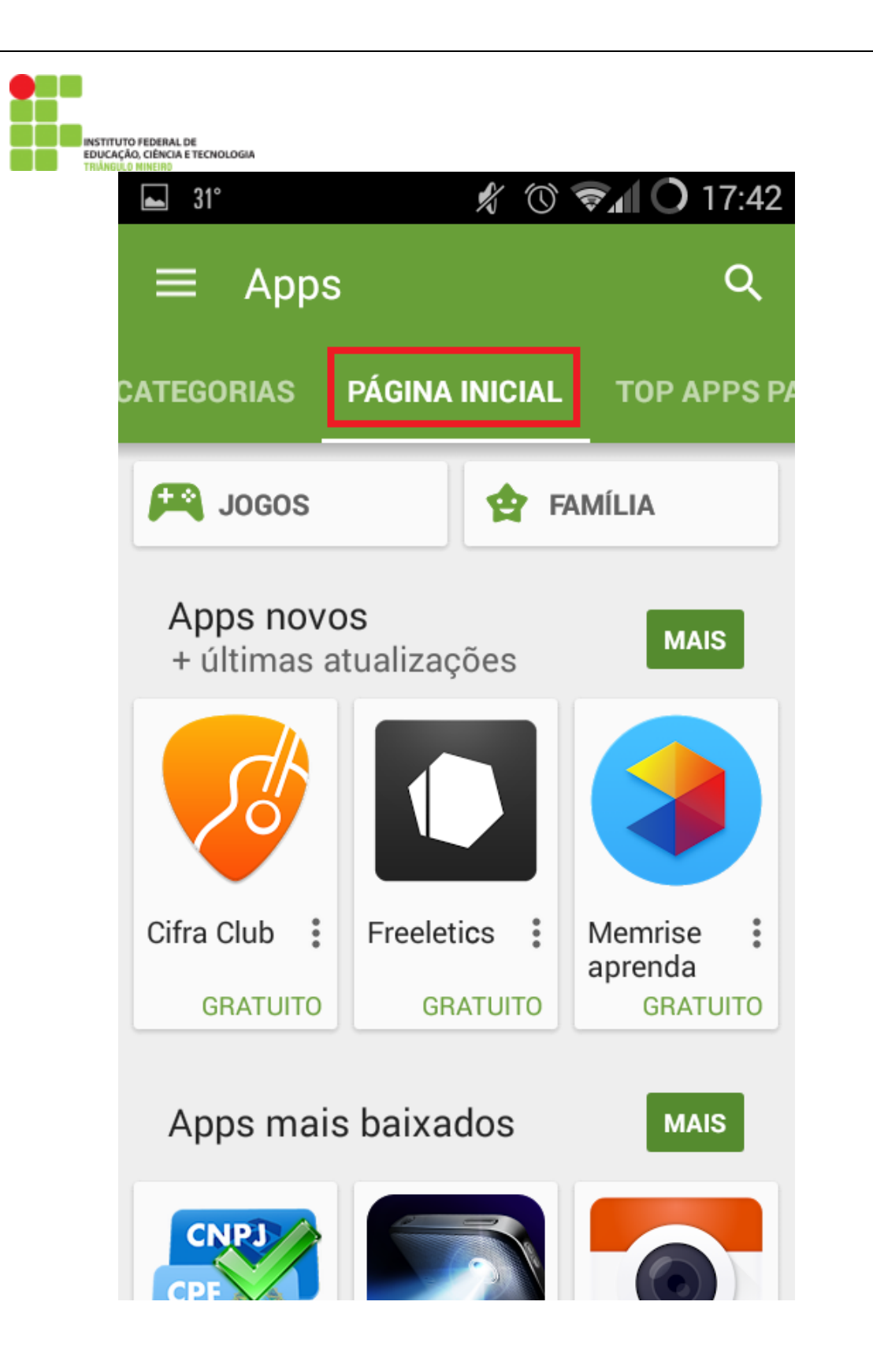

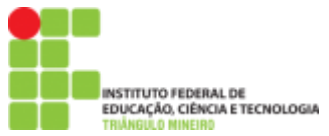

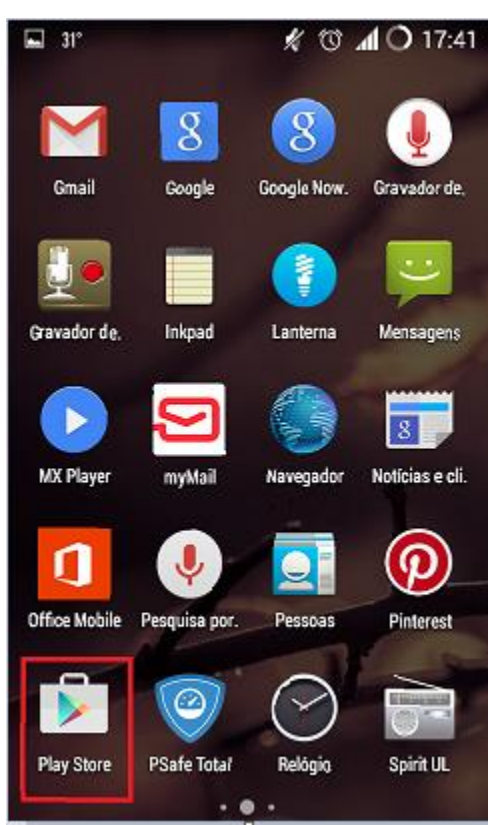

**3º Passo:** Ao acessar o aplicativo do google play store, é necessário verificar se existe uma conta de usuário ativa no aparelho. Caso existe aparecerá a tela inicial do aplicativo

- <u>Caso não exista a conta do google ativa no aparelho, siga esse</u> passo, mas caso exista pule para o 4º Passo.
- Ao abrir a play store aparecerá uma tela para adicionar a conta do google no aparelho, caso exista uma conta clique em existente insira seu e-mail e senha existente isso, estará conectado ao google play store.
- Mas caso NÃO EXISTA NUNHUMA conta, clique em Nova e siga os passos abaixo.
- Ao clicar em nova aparecerá uma tela para informar o nome e sobrenome do usuário da conta. Feito isso clique na seta da direita para prosseguir.

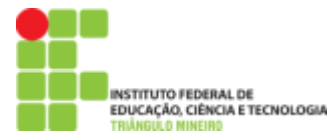

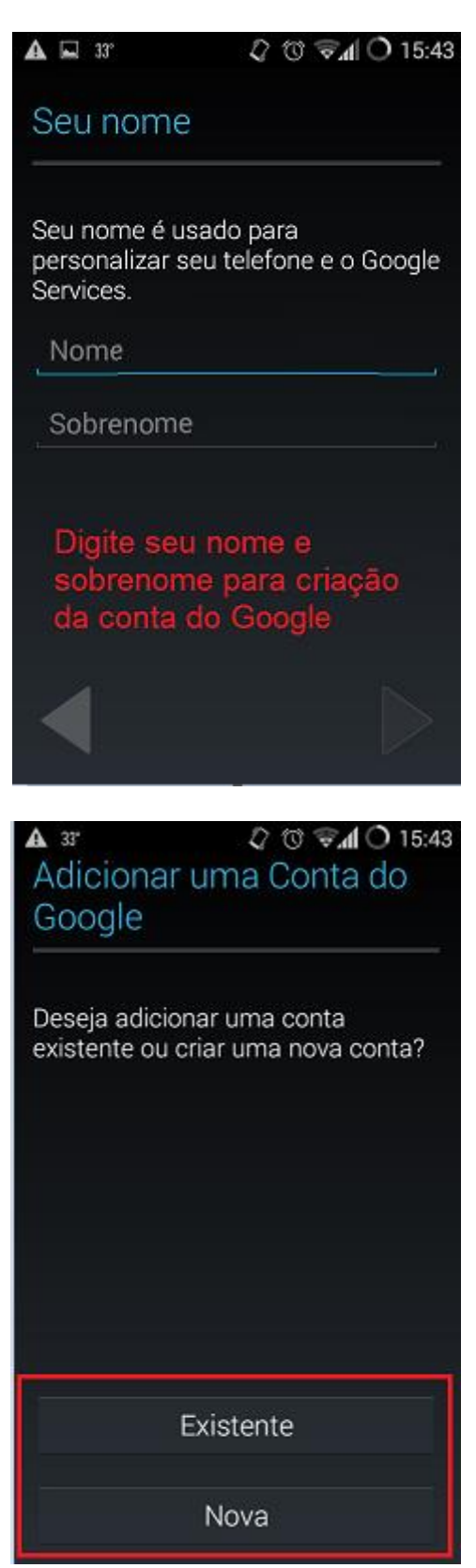

• Após ter inserido o Nome e Sobrenome, irá aparecer uma tela pedindo para fornecer um nome de usuário, devido à grande quantidade de nomes existentes é necessário fazer a verificação para saber se o nome

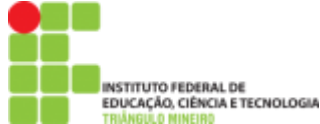

já existe, caso isso ocorra o próprio aplicativo irá sugerir um nome de usuário.

 Como dica para facilitar pode-se usar o "nome.sobrenome" do usuário, ex: joao.ricardo. Lembrando que o aplicativo não aceita acentuação ou símbolos para criação da conta. Feito isso clique na seta da direita para prosseguir.

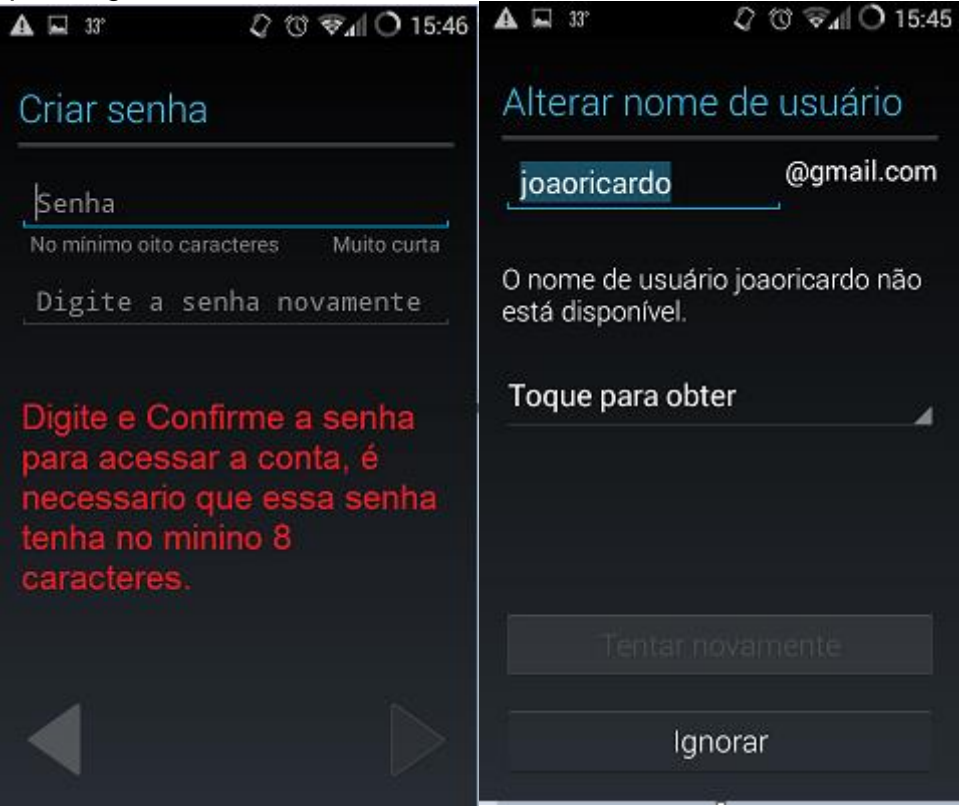

- Após a criação da senha o aplicativo irá conectar ao google para criar a conta de usuário, lembrando novamente que esse procedimento funciona apenas com **conexão de internet**.
- Logo após ter conectado ao Google, aparecerá uma tela de medidas de segurança, caso o usuário perca a senha terá uma chance de recuperar, para isso digite o telefone com DDD e um e-mail secundário.

| ecuperação      | & © ⊽₄IO 15:4<br>de senha do | 3 🗛 🖬 33° | ି ଓ ଙ₄∥ O 15 |  |
|-----------------|------------------------------|-----------|--------------|--|
| oogle           |                              | Contatan  | do o Google  |  |
| relefone        |                              |           |              |  |
| E-mail secundár | io                           |           |              |  |
| Brazil (Brasil) |                              | x.        |              |  |
|                 |                              | •         |              |  |
|                 |                              |           |              |  |
|                 |                              |           |              |  |

- Pronto, falta muito pouco para a conclusão da criação de usuário e senha do Google, após ter inserido telefone e e-mail secundário, clique na seta direita para avançar. Em seguida aparecerá uma tela de serviços do Google, para fazer backup e recuperação caso precise futuramente, apenas clique na seta da direita para prosseguir.
- A última tela aparece para finalizar o processo de criação da conta, clique em **ACEITO** para concluir e usar o google play store.

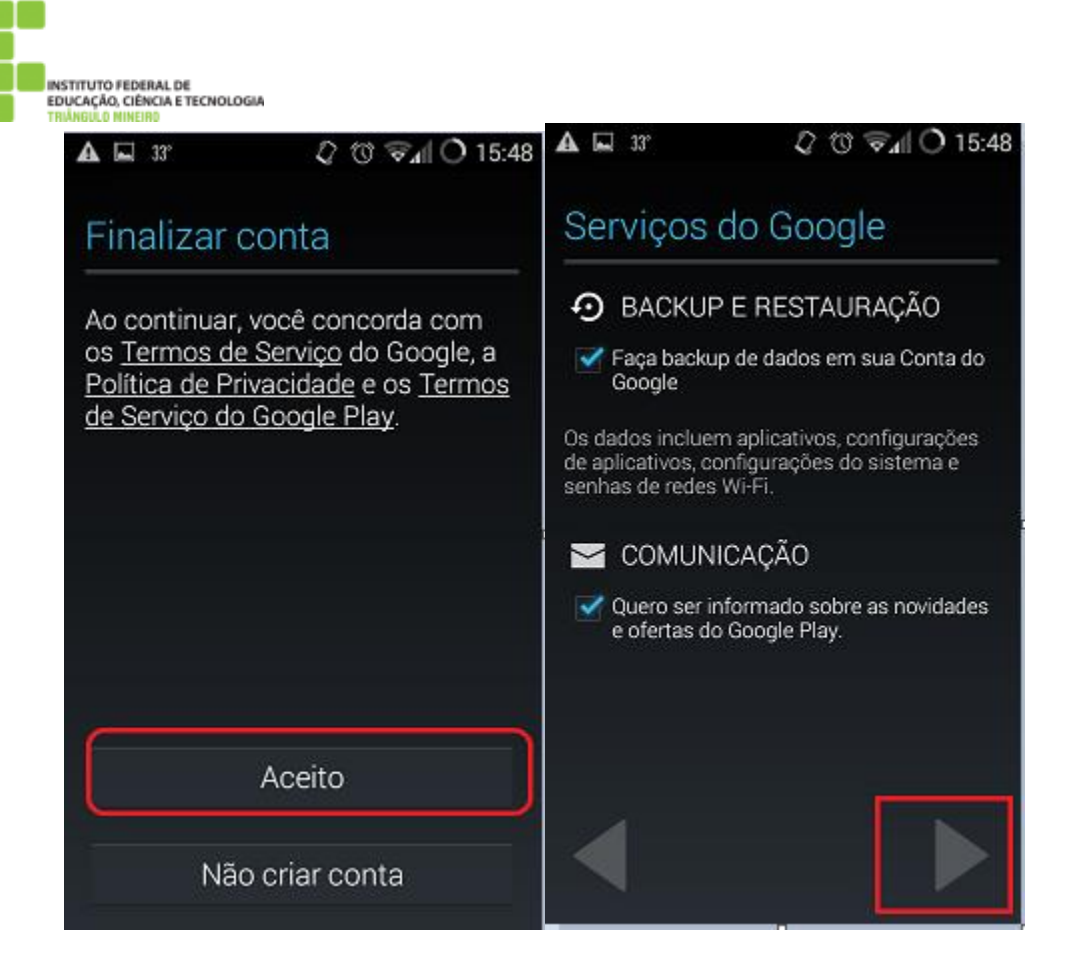

**4º Passo:** Ao entrar no Google Play Store aparecerá a tela inicial do aplicativo, logo no canto superior direito terá um símbolo de uma lupa. Clique nela para digitar o nome do aplicativo **Hand Talk**, feito isso o google irá buscar o mesmo.

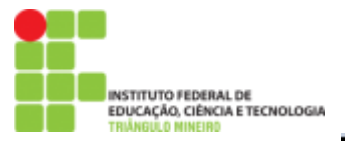

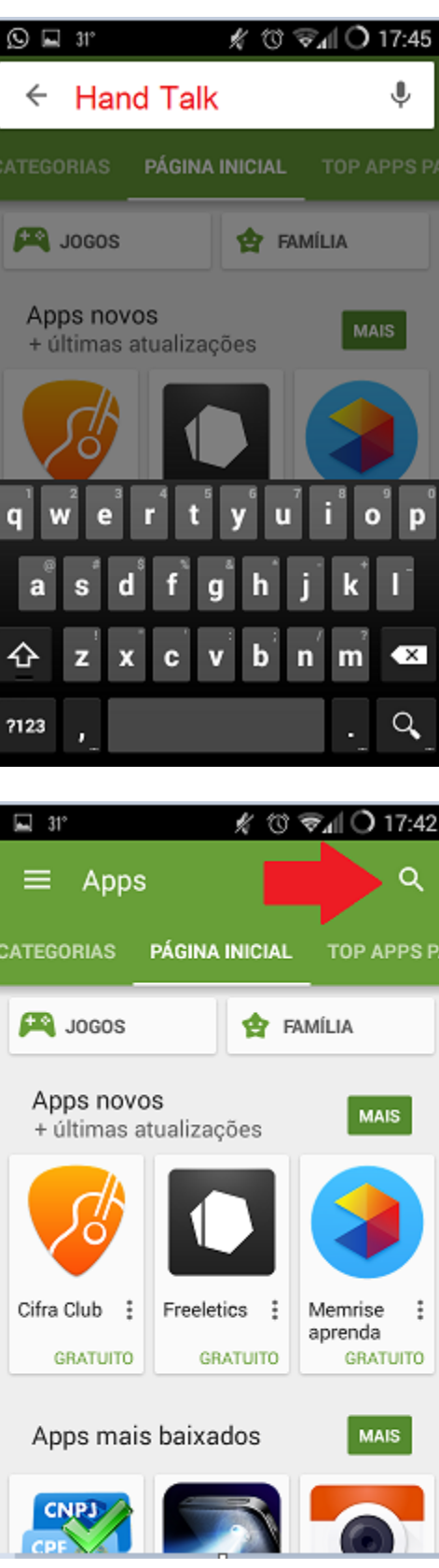

**5º Passo:** Após ter digitado "Hand Talk" que é nome do aplicativo, o mesmo irá aparecer na tela, fique atento para o aplicativo, ele tem um *ícone com uma mão branca dentro de um círculo laranja*. <u>*Clique no aplicativo para instalar e depois*</u>

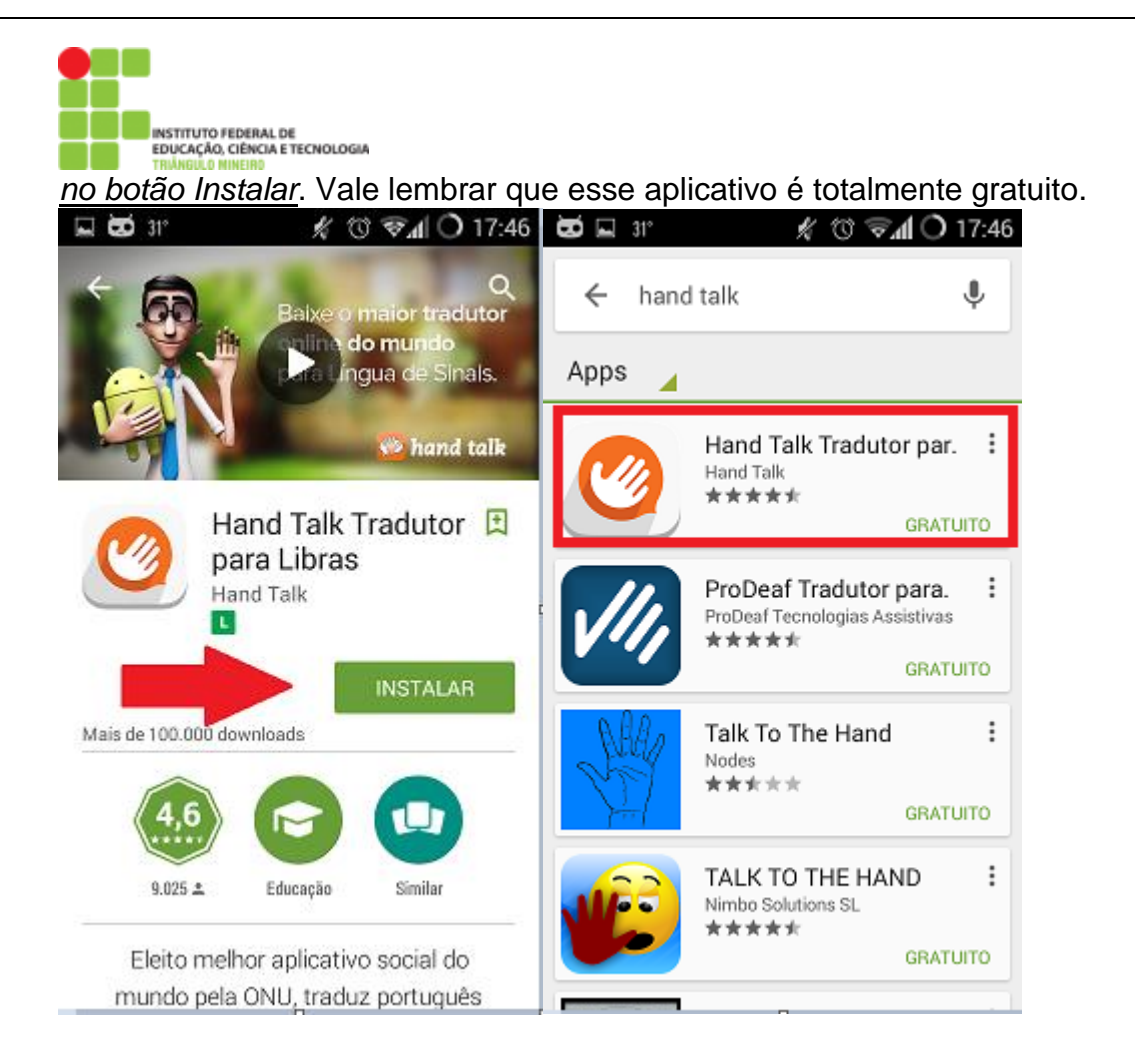

**6º Passo:** Clique em instalar para iniciar o processo de instalação do aplicativo, em seguida o aplicativo irá pedir para que você aceite para prosseguir.

• Após aceitar, começara a fazer o download do aplicativo, esse processo pode demorar alguns minutos dependendo da velocidade da conexão.

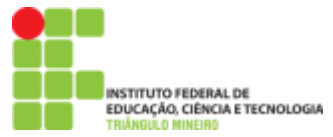

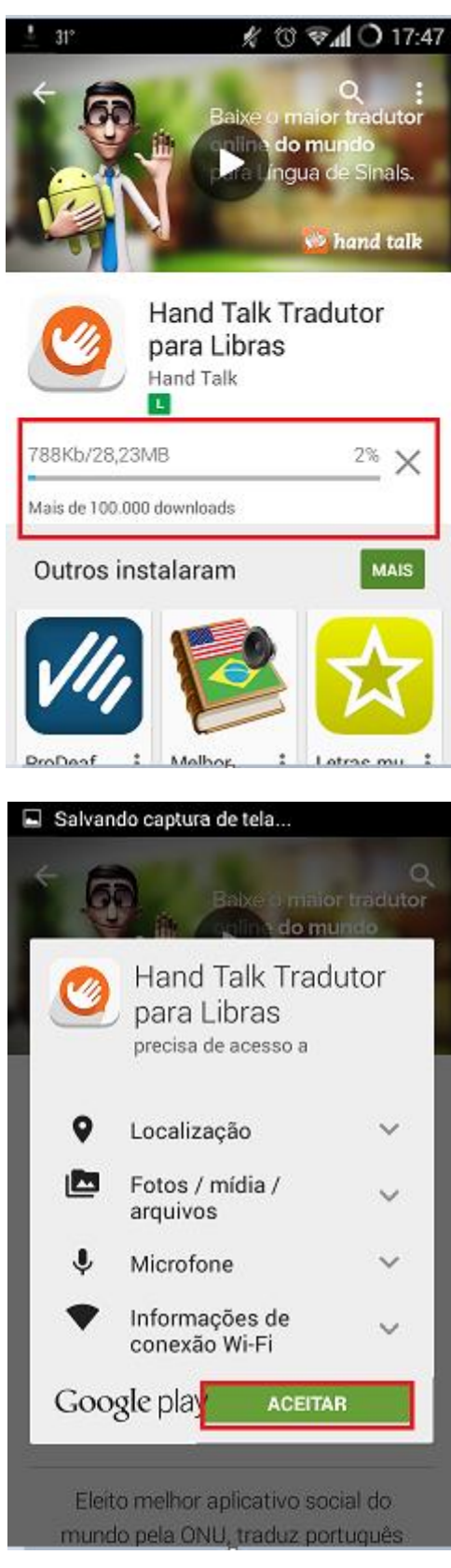

**7º Passo:** Após o termino de download aparecerá na tela o botão **Abril**, clique no botão para abrir o aplicativo.

• Ao abrir o aplicativo, você verá a tela de boas-vindas, um assistente chamado Hugo irá lhe acompanhar!

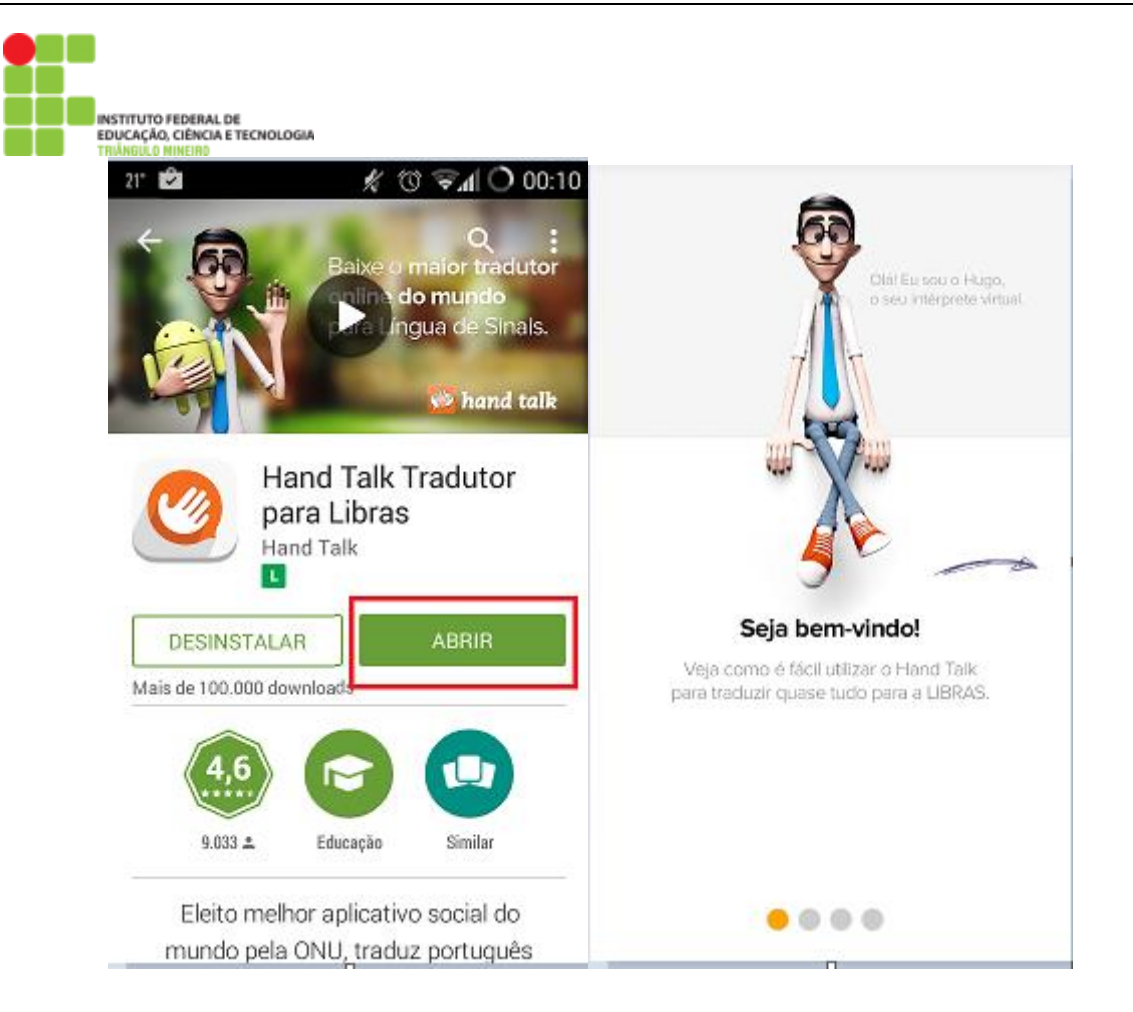

**8º Passo:** Ao chegar na tela de bem-vindo! Deslize a tela para a direita, assim o aplicativo irá iniciar.

• Ao finalizar a apresentação clique em Começar

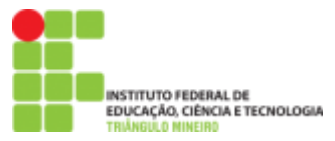

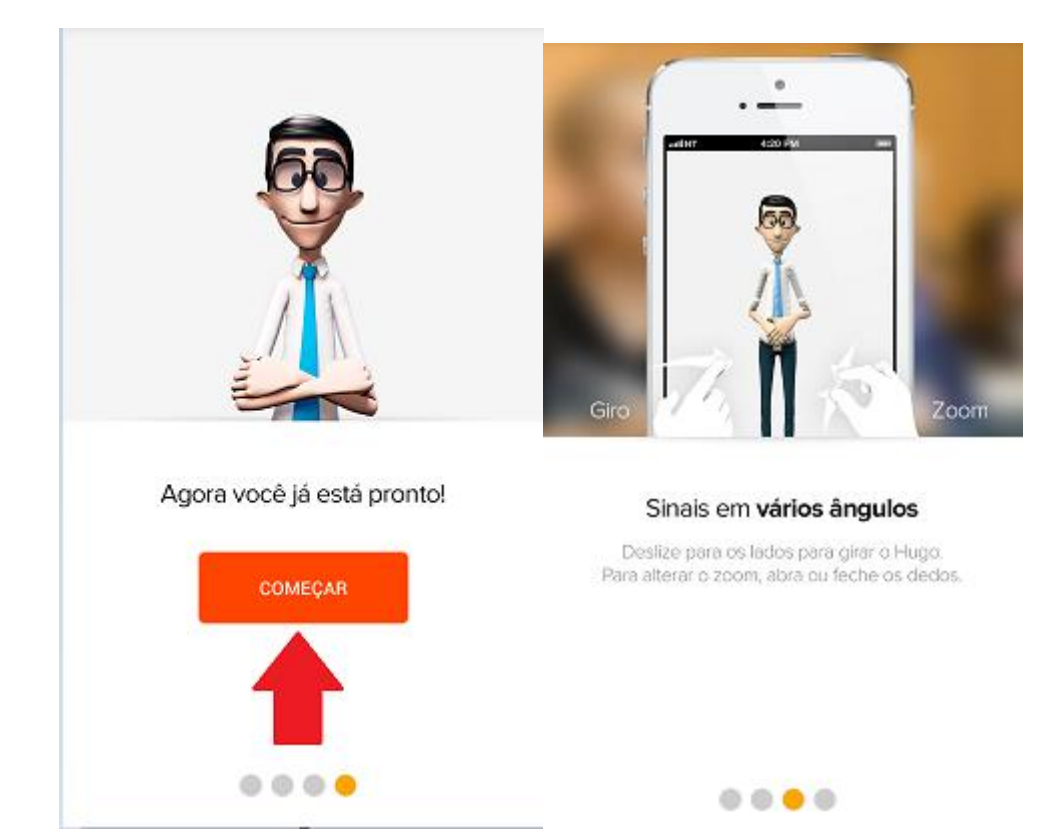

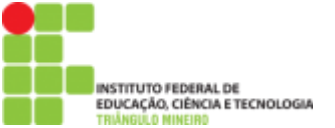

9º Passo: pronto! O aplicativo está instalado e pronto para usar!

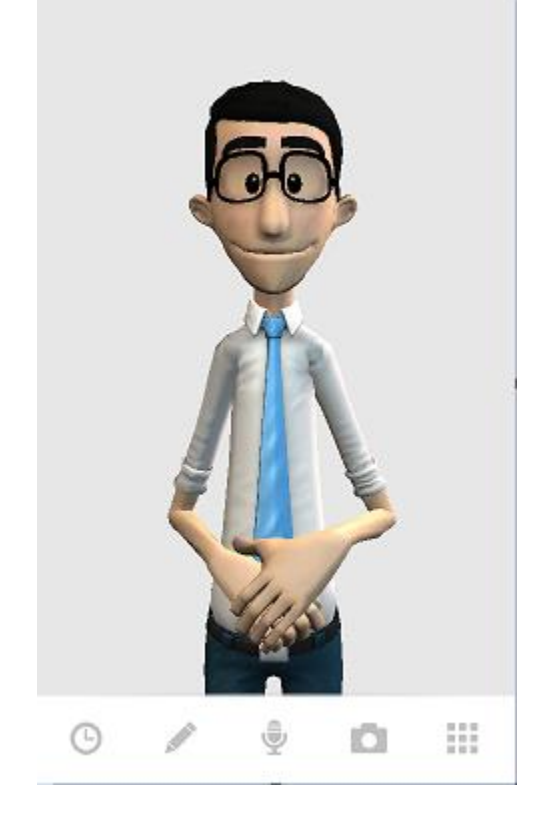

- 🕒 Histórico das Palavras digitadas recentemente
- 🖉 Ícone para inserir palavra ou texto para tradução
- Abilita o microfone para traduzir o audio
- Abilita a câmera ou busca imagens do celular
- Menu de Opções

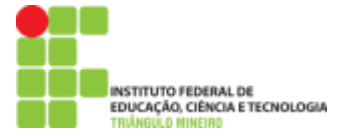

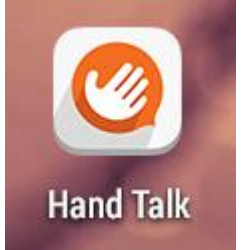

*Lembre-se que foi criado um ícone no celular para acessar o aplicativo sempre que quiser!* Faça bom uso.